## 6-2(3). クロックメニュー-3

円上の1/4点を指示します。

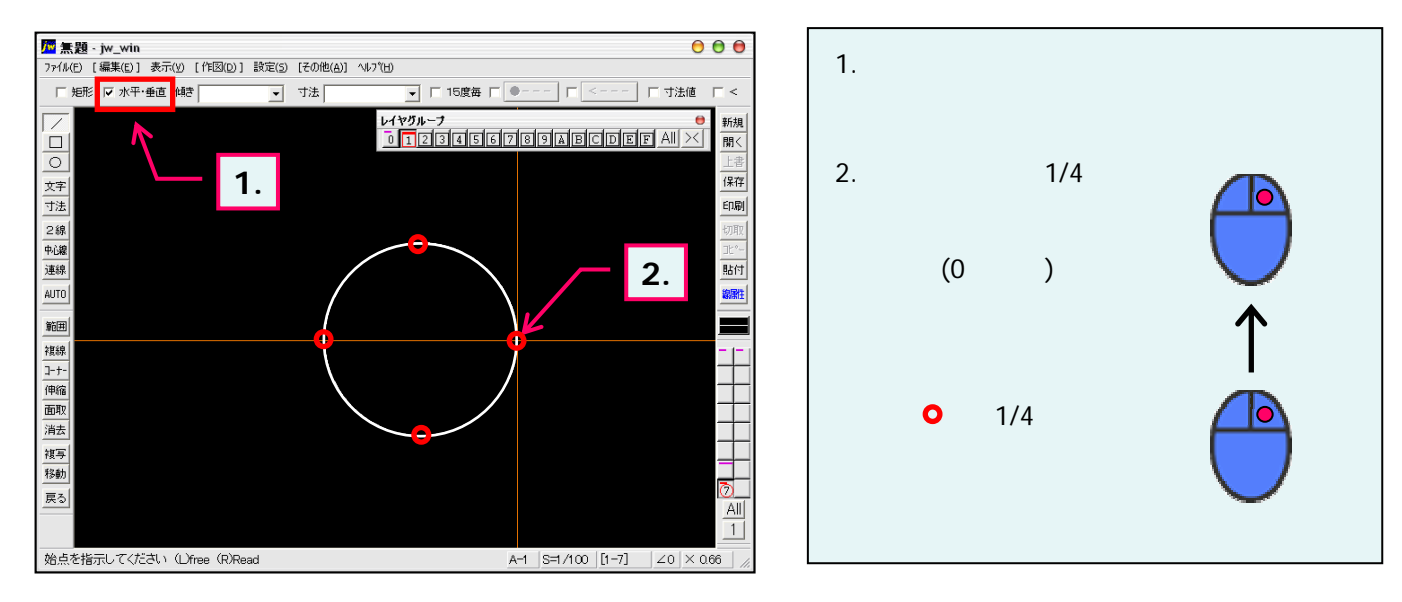

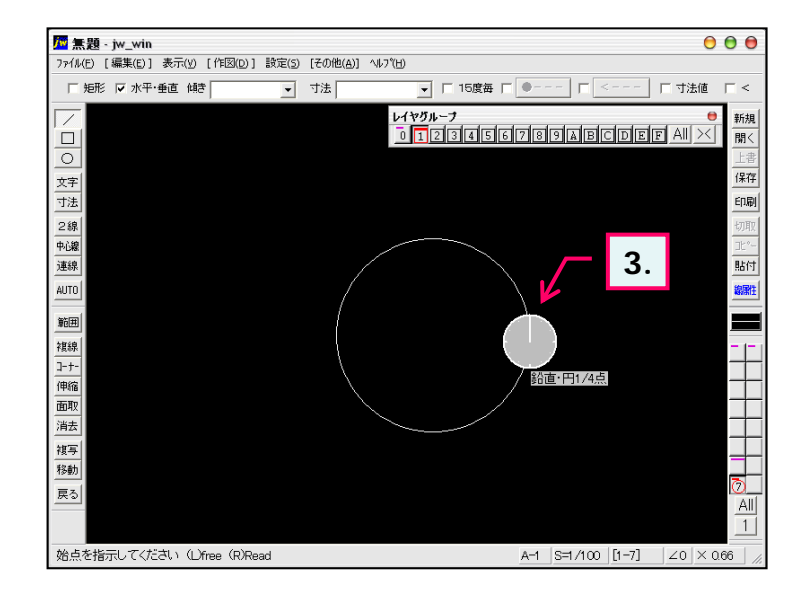

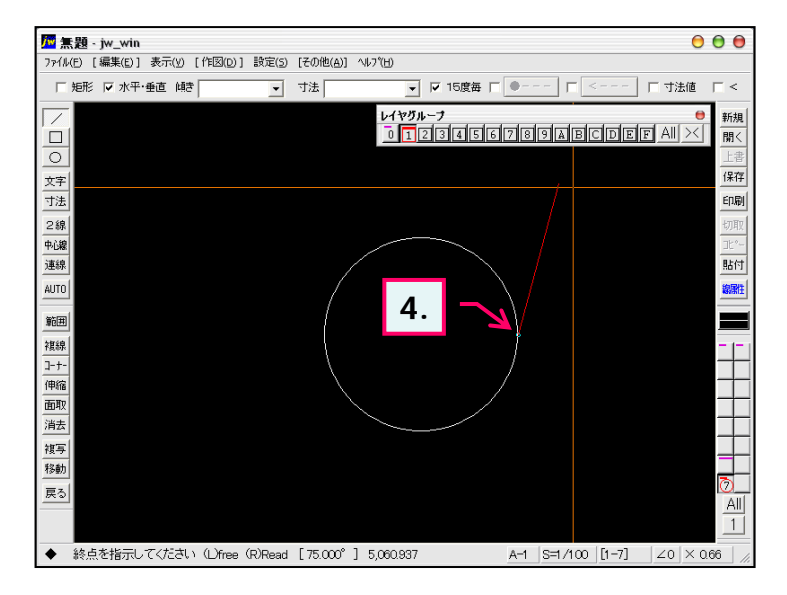

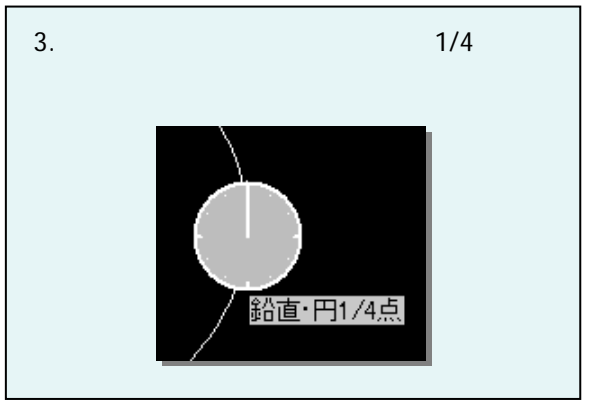

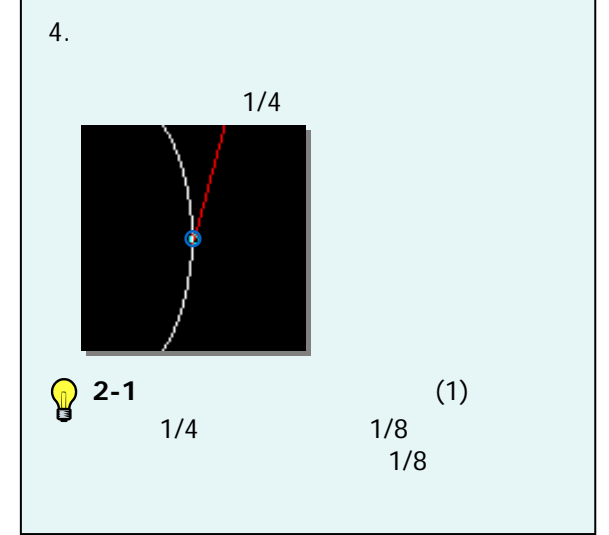